## Istruzioni per l'inserimento della programmazione didattica della scuola dell'Infanzia in ARGO

Una volta effettuato l'accesso al registro elettronico ARGO con le proprie credenziali, selezionare dal menù di sinistra la voce **"DIDATTICA"** 

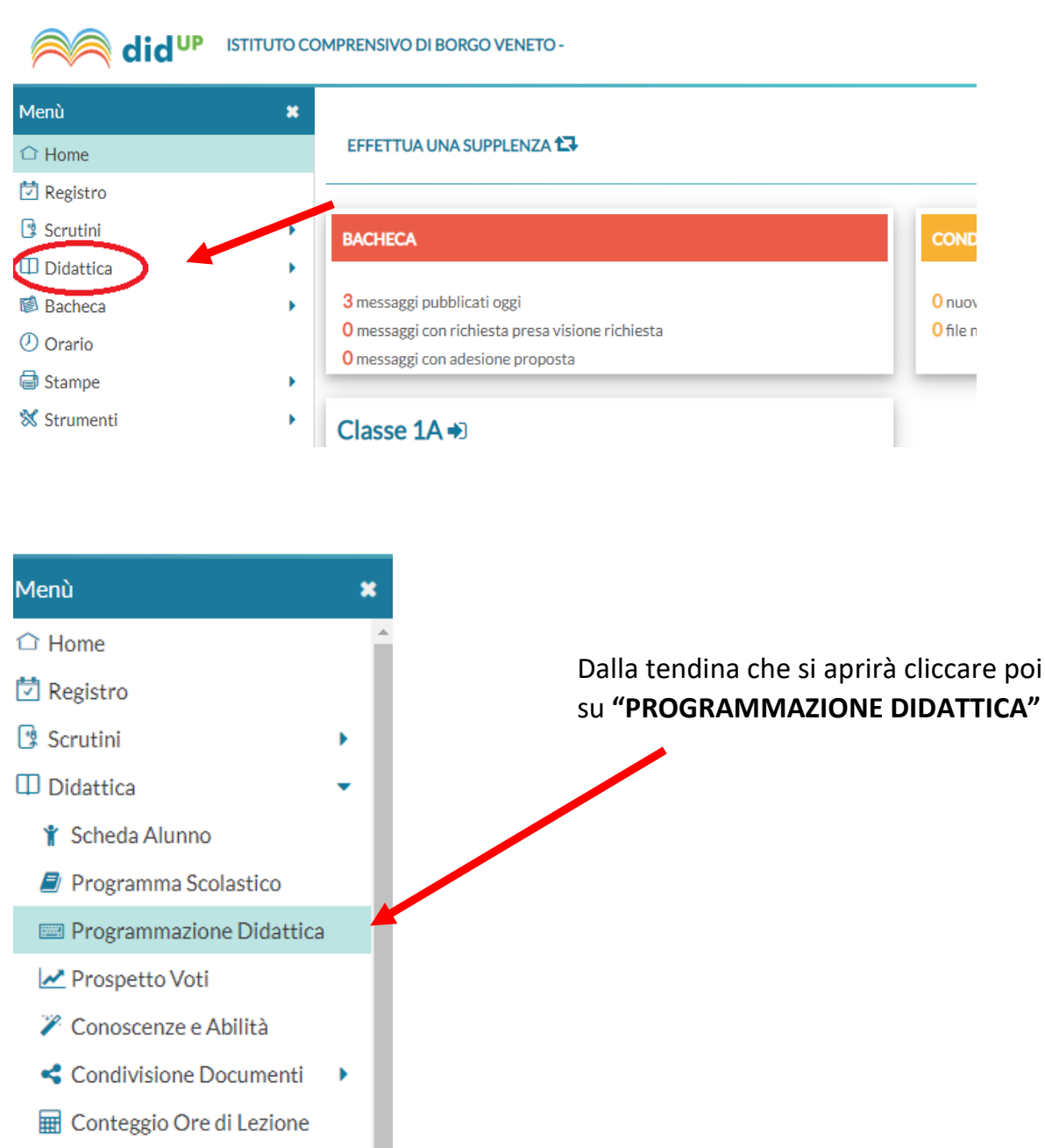

🕼 Bacheca

Una volta cliccato su questa voce, comparirà la seguente schermata. Al primo ingresso sarà completamente vuota. A questo punto cliccate a destra sulla finestra **"AGGIUNGI"** (ATTENZIONE: NON sul triangolino che serve per la gestione delle cartelle, ma sulla dicitura)

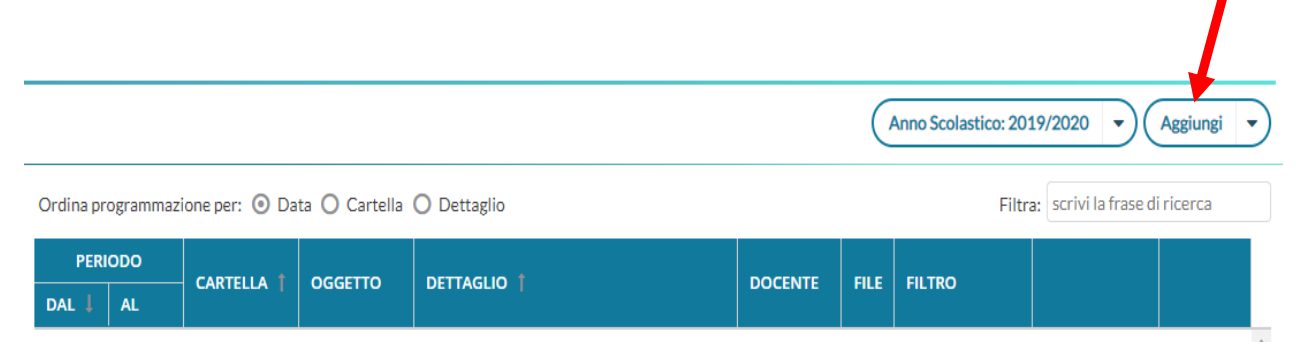

Si aprirà ora una nuova pagina, quella dell'inserimento della programmazione. In alto ci sono due tendine **"DETTAGLIO"** e "DESTINATARI". Sulla prima si inizia a inserire i dati

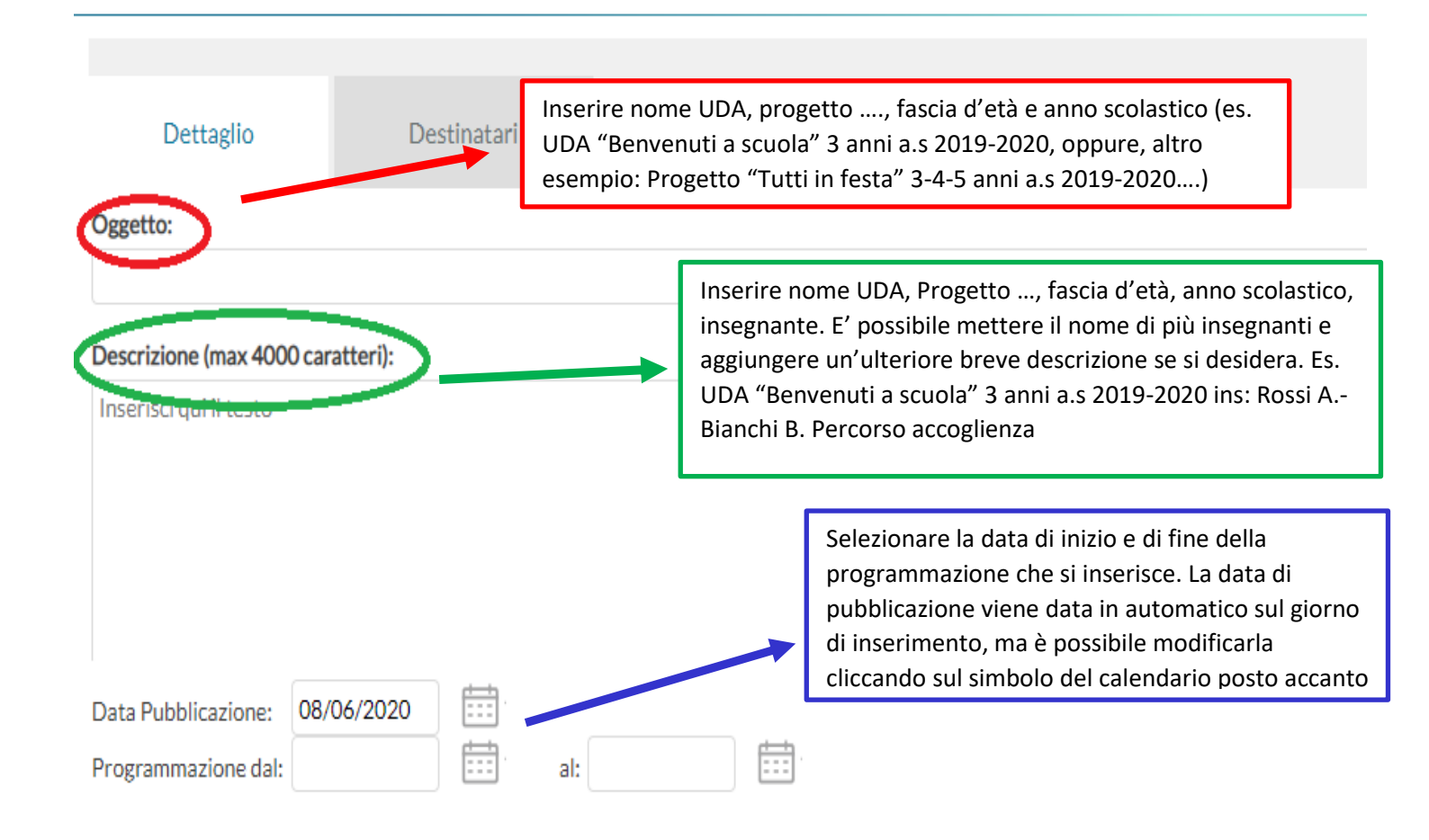

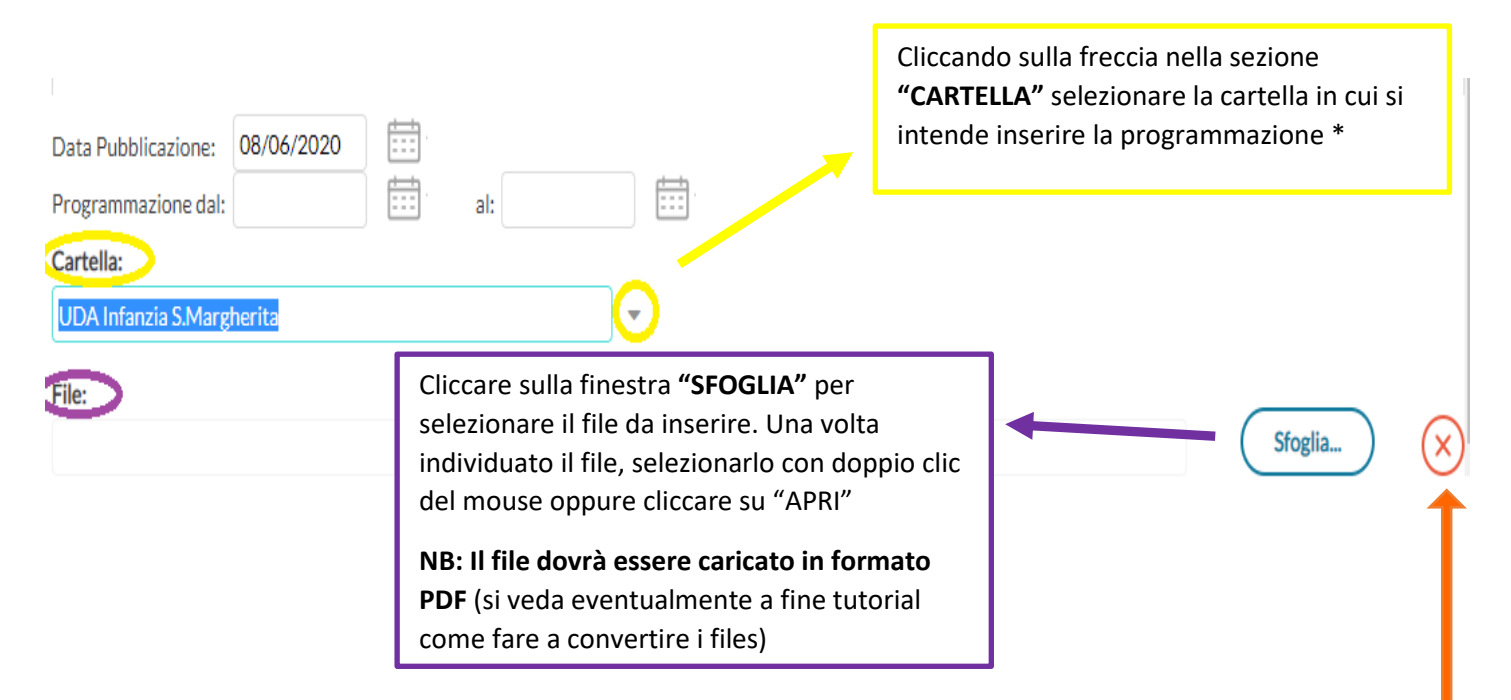

\*<u>ATTENZIONE</u>: dal menù delle cartelle appariranno <u>tutte le cartelle di tutte e tre le scuole</u> <u>dell'Infanzia</u>, è necessario prestare attenzione a inserire la programmazione nella giusta cartella (corrispondente alla propria scuola) perché essa risulterà <u>inserita e visibile solo alla</u> <u>scuola selezionata.</u>

Sono state predisposte per ogni scuola 3 cartelle una per i Progetti, una per le UDA e una per la DAD, ciascuna accanto porta il nome della scuola cui è destinata, es. "UDA Scuola Infanzia S.Margherita", "UDA Scuola Infanzia Saletto" "UDA Scuola Infanzia S.Vitale"....

Nel caso si sbagliasse a sfogliare il file è sufficiente eliminarlo cliccando sulla croce rossa accanto a "SFOGLIA" e inserire il file corretto. Nel caso si sbagli la selezione della cartella basta ricliccare sul triangolo accanto e inserire quella giusta.

A questo punto è necessario selezionare in alto la tendina dei "DESTINATARI"

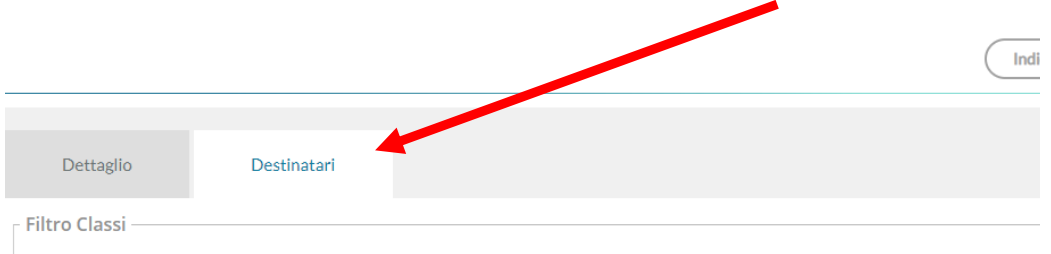

Questa è la pagina in cui si impostano i filtri, si decide chi può vedere cosa.

A livello di istituto si è deciso per la massima condivisione tra i docenti della stessa classe così da consentire a tutti (inclusi insegnanti di sostegno ed eventuali supplenti) interventi mirati e adeguati rispetto al percorso dei bambini. Nel caso della scuola dell'infanzia, dove i gruppi di lavoro sono trasversali alle classi, questa ottica di condivisione implica l'impostazione di filtri specifici.

|                                     |                           |                                                                                                    | lietro Salva      |
|-------------------------------------|---------------------------|----------------------------------------------------------------------------------------------------|-------------------|
| Dettaglio                           | Destinatari               | Selezionare la dicitura <b>"SOLO CLASSI"</b> e mettere la spunta su <b>"PRIME"</b> . In questo modo la programmazione sarà visibile a tutte le classi della |                   |
| Filtro Classi ——                    |                           | scuola di appartenenza                                                                                                    |                   |
| <ul> <li>Solo Classi</li> </ul>     | 🕑 Prime 🔽 Seconde 🗌 Terze | Quarte Quinte                                                                                                    |                   |
| Classi singole                      |                           |                                                                                                    | Scegli<br>Elimina |
| O Qualsiasi                         | Su "Fi                    | iltro materie" selezionare "QUALSIASI".                                                                                                    |                   |
| <ul> <li>Materie singole</li> </ul> |                           |                                                                                                    | Scegli<br>Elimina |
|                                     |                           |                                                                                                    |                   |

Una volta selezionati i filtri cliccare su **"SALVA"** in alto a destra.

A questo punto la programmazione è inserita e automaticamente apparirà la seguente schermata

| Anno Scolastico: 2019/2020 V Aggiungi V                                                     |          |                              |                                       |                                                                            |          |          |             |      |   |  |  |
|---------------------------------------------------------------------------------------------|----------|------------------------------|---------------------------------------|----------------------------------------------------------------------------|----------|----------|-------------|------|---|--|--|
| Ordina programmazione per: 💿 Data 🔿 Cartella 🔿 Dettaglio Filtra: scrivi la frase di ricerca |          |                              |                                       |                                                                            |          |          |             |      |   |  |  |
| PERIODO                                                                                     |          |                              | 0.000                                 | DETTAGLIO †                                                                | DOCENTE  | FILE     | 511 75 0    |      |   |  |  |
| DAL 🗼                                                                                       | AL       | CARTELLA   OGGETTO           | FILTRO                                |                                                                            |          |          |             |      |   |  |  |
| 04/06/20                                                                                    | 30/06/20 | UDA Infanzia<br>S.Margherita | UDA Prova 3<br>anni a.s 2019-<br>2020 | Uda Prova 3 anni a.s 2019-2020 ins.Favaro<br>Claudia- eventuale cotitolare | C.FAVARO | <u>+</u> | Classi: 1^; | Apri | × |  |  |

Per visualizzare la programmazione è sufficiente selezionare "APRI".

Nel caso ci si accorga di un errore è possibile eliminare la programmazione cliccando sulla croce rossa a destra.

Per inserire ulteriori programmazioni basta rifare il procedimento.

**N.B:** Nella sezione "PROGRAMMAZIONE DIDATTICA" nella voce "DIDATTICA" del menù di sinistra, i docenti vedranno solo la programmazione da loro inserita.

Per visualizzare la **programmazione comune** è necessario selezionare nel menù di sinistra la voce **"REGISTRO"** e poi la propria classe (passando prima per "Scelta classe" e poi spuntando la propria)

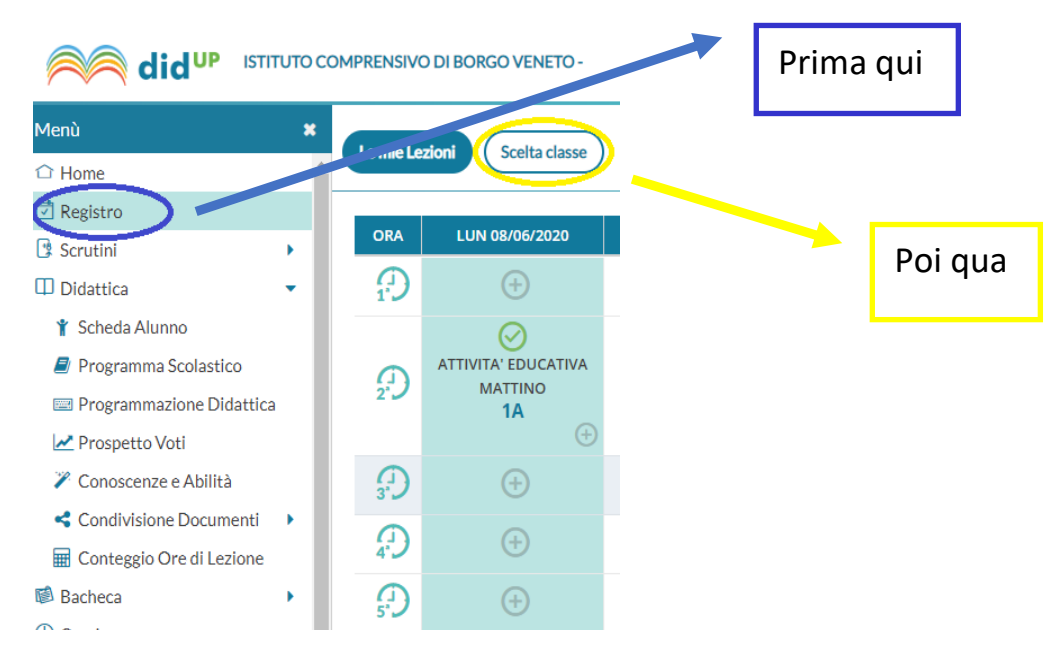

A questo punto sarà sufficiente cliccare sull'icona della **"PROGRAMMAZIONE SCOLASTICA"** posta in alto e apparirà la programmazione della propria classe. Considerando i filtri messi, ogni classe della scuola dell'infanzia potrà vedere la programmazione per tutti e tre i gruppi d'età che la compongono rendendo così completo il percorso educativo della sezione.

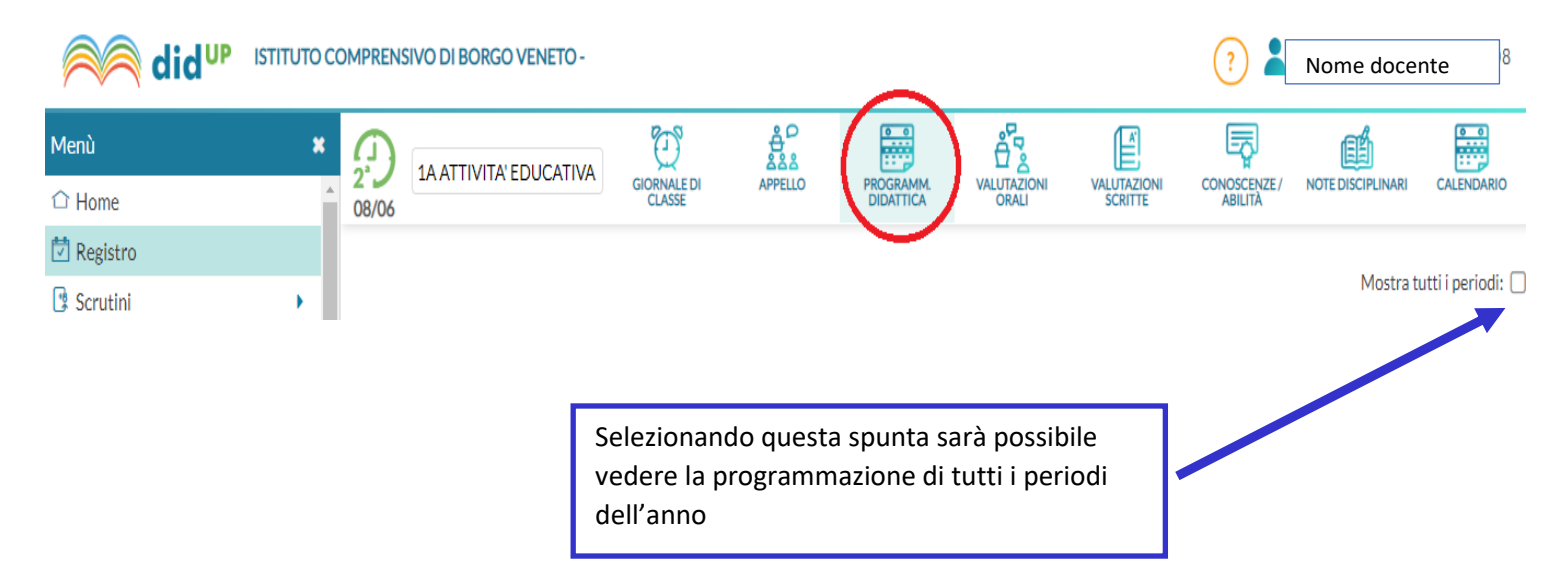

## Un'importante specifica

Su indicazione del dirigente scolastico, la rimodulazione della programmazione fatta in occasione della DAD va indicata come periodo di svolgimento dal 1° marzo al 30 giugno 2020. Tutte le UDA invece vedranno come termine il 29 settembre 2020.

## Come trasformare un documento word in formato PDF

Per garantirne la visibilità, la programmazione andrà inserita in formato PDF. Ecco i passaggi per trasformare un file (es.Word) in questo formato.

Se si sta usando Windows 10, basterà aprire il documento, andare su "SALVA CON NOME" e selezionare la destinazione. La schermata sarà la seguente. Sulla barra in basso "SALVA COME" selezionare dalla tendina il formato PDF e premere su "SALVA".

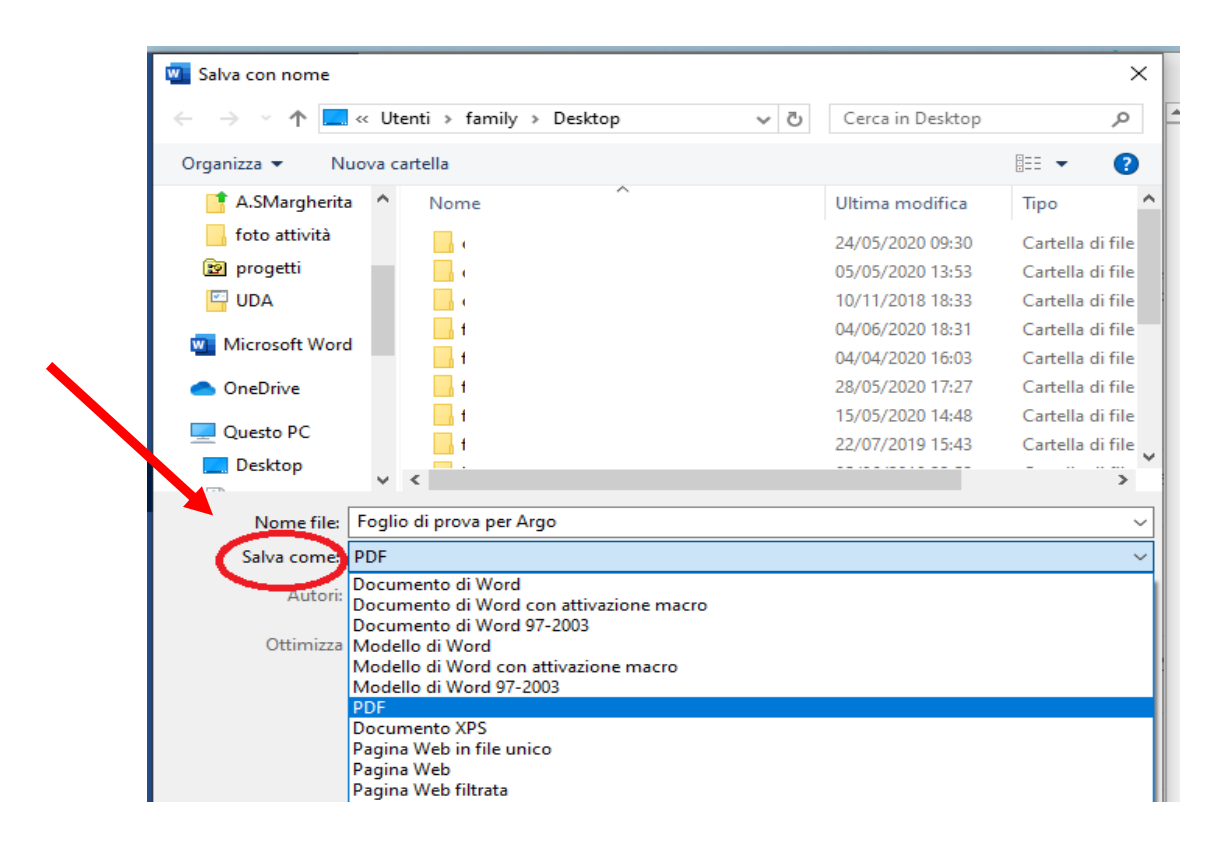

Se si ha una versione precedente a Windows 10 (es Windows 7), sarà necessario ricorrere a un programma online. Ce ne sono diversi di gratuiti, uno molto semplice è Smallpdf.

Basta cercare sul motore di ricerca "Smallpdf", selezionare il formato che si deve trasformare es. "Word in PDF", cliccare su "SCEGLI FILE", attendere la conversione (pochi istanti), scaricare il documento, aprirlo e salvarlo.